# ソフトウェアバージョンおよびファーム ウェアバージョンの確認方法

ソフトウェアまたはファームウェアのアップデート作業前に、現在 お使いのTASCAM US-1x2HR / US-2x2HR / US-4x4HRのソ フトウェアバージョンおよびファームウェアのバージョンを確認し ます。

ソフトウェアバージョンおよびファームウェアのバージョンの確認 方法については、リファレンスマニュアル 第5章「Setting Panel の設定」の「ソフトウェアバージョンおよびファームウェアバージョ ンの確認方法」をご参照ください。

| TASCAM US-HR Settings Pa | anel                  |                                                  | – 🗆 X           |
|--------------------------|-----------------------|--------------------------------------------------|-----------------|
| Help                     |                       |                                                  |                 |
|                          |                       |                                                  | TASCAM          |
| Direct Monitor S         | ettinas               |                                                  |                 |
|                          |                       |                                                  |                 |
| IN 1-2                   | TASCAM US-HR model    |                                                  | × Stereo        |
|                          |                       |                                                  |                 |
| IO Settings              |                       | USB Audio Interface                              |                 |
| Audio Input (            | TASCAM                | TASCAM US High-Resolution                        |                 |
| Audio input -            |                       |                                                  | ON              |
|                          | 02-UK                 | Firmware Ver. : 1.00 0013 Software Ver. : 1.00 0 | Stereo          |
|                          |                       | Copyright(c) 2020 TEAC CORPOR                    | ATION. Stereo   |
| LINE OUT 1-              |                       | ASIO Technology by Steinberg Media Technologies  | Gmbh.           |
| LINE OUT 3-4             | Computer Out 3        | BROADGAST VOIUTIR                                |                 |
| Buffer Size              | 256 Samples           | - Min                                            | Max             |
|                          |                       |                                                  |                 |
|                          |                       |                                                  |                 |
| Information              | Sample Rate: 44.1 kHz | / Device: US-4x4HR                               | Auto Power Save |
|                          |                       |                                                  |                 |

# パソコン用ソフトウェアのアップデート手順

#### 準備する

- すでに最新のソフトウェアがインストールでされている場合は、 アップデートを行う必要はありません。そのままご使用ください。
- 本体に接続されているケーブルを全て抜いてください。
- ファントム電源スイッチをオフに設定してください。

## Windows 専用ソフトウェアまたはMac 専用ソフト ウェアをアップデートする

#### Windows の場合

- 1. TASCAMのウェブサイト(https://tascam.jp/jp/)から、 ご使用のOSに適した最新のWindows 専用ソフトウェアをダ ウンロードし、ご使用のパソコンに保存してください。
- 2. 保存したドライバー(zipファイル)をデスクトップなどに解 凍してください。
- 3. 解凍したexeファイル「TASCAM\_US-HR\_Installer\_x.xx.exe」 (x.xx はバージョン番号)をダブルクリックすると、自動的に インストールソフトウェアが起動します。
- 4. その後の手順は、取扱説明書の「Windows 専用ソフトウェア のインストール」に記載されているインストール手順と同じと なります。

#### Mac の場合

#### メモ

Gatekeeperの設定により、インストール中に警告画面が出る ことがあります。Gatekeeperについては、リファレンスマニュ アルの第3章「インストール」の「Gatekeeperについて」をご 参照ください。

- 1. TASCAMのウェブサイト(https://tascam.jp/jp/)から、 ご使用のOSに適した最新のMac 専用ソフトウェアをダウン ロードし、ご使用のパソコンに保存してください。
- 保存したSettings Panelのディスクイメージファイル「US-HR\_installer\_x.xx.dmg」(x.xx はバージョン番号)をダブル クリックし、開いたフォルダー内の「US-HR\_Installer.pkg」 をダブルクリックします。

#### メモ

ご使用の環境により、ダウンロードしたzipファイルが解凍され ていない場合があります。その場合は、zipファイルを解凍して からディスクイメージファイルをダブルクリックしてください。

- 3. インストーラーが起動しますので、「続ける」ボタンをクリックします。
- その後の手順は、取扱説明書の「Mac 専用ソフトウェアのインストール」に記載されているインストール手順と同じとなります。

# ファームウェアのアップデート手順

#### 準備する

ファームウェアのアップデートにさきがけて、取扱説明書の「専用ソフトウェアをインストールする」の指示にしたがい、あらかじめ下記のインストールを行ってください。

Windows: Windows 専用Settings Panel Mac: Mac 専用Settings Panel

本書では、すでに上記のソフトウェアがインストールされてい るものとして記述しています。

- すでに最新のファームウェアがインストールでされている場合 は、アップデートを行う必要はありません。そのままご使用く ださい。
- 本体に接続されているケーブルを全て抜いてください。
- ファントム電源スイッチをオフに設定してください。

## ファームウェアアップデーターをダウンロードする

#### Windows の場合

- 1. TASCAMのウェブサイト(https://tascam.jp/jp/)から、 Windows 用のファームウェアアップデーター(zipファイル) をダウンロードし、ご使用のパソコンに保存してください。
- 保存したzipファイルをデスクトップなどに解凍すると、アッ プデーターの実行ファイル(exeファイル)が生成されます。

#### Mac の場合

TASCAM のウェブサイト (https://tascam.jp/jp/) から、 Mac 用のファームウェアアップデーター (zipファイル) をダウン ロードし、ご使用のパソコンに保存してください。

#### メモ

ご使用の環境により、ダウンロードしたzipファイルが解凍されていない場合があります。その場合は、zipファイルを解凍してからディスクイメージファイルを取得してください。

#### 接続する

- ●本体とパソコンをUSBケーブルで接続します。
- 外部電源がある場合は、本体と電源ケーブルで接続します。

### ファームウェアをアップデートする

#### Windows の場合

zipファイルを解凍し生成された実行ファイルをダブルクリックし、ファームウェアを起動します。

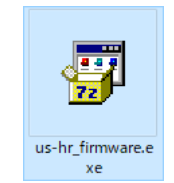

**2.** アップデーター画面「Firmware Update」ボタンをクリック します。

| Ξ.   | ıs-hr_fi | rmware   |            | -       |    | × |
|------|----------|----------|------------|---------|----|---|
| File | Help     |          |            |         |    |   |
|      |          | US-4×4HR | Firmware   | Updater |    |   |
|      |          | To 1     | .10, build | 16      |    |   |
|      |          |          |            |         |    |   |
|      |          |          |            |         | 0% |   |
|      |          | -        |            |         |    |   |
|      |          | Firmv    | vare Upda  | ite     |    |   |
|      |          |          |            |         |    |   |
|      |          |          |            |         |    |   |

3. 「From」に現在のファームウェアバージョン、「To」にアップ デートするファームウェアバージョンが表示されます。

| 🐨 Firmw    | vare Update X                                     |
|------------|---------------------------------------------------|
| $\bigcirc$ | Fimware Update                                    |
|            | From:<br>product:US-4x4HR, version:1.00, build:13 |
|            | To:<br>product:US-4x4HR, version:1.10, build:16   |
|            | Are you sure?                                     |
|            | OK Cancel                                         |

#### メモ

- アップデーターに表示されている「現在のファームウェアバージョン」と「最新のファームウェアバージョン」が同じ場合は、 アップデートの必要はありません。この場合、▼ボタンを押し てアップデートを終了してください。
- 本機とパソコンが未接続の場合は、「Supported hardware is not connected.」と表示されます。この場合、下記をご確認く ださい。
  - ・本機の電源がオンになっているか。
  - ・USBケーブルが本機とパソコンに接続されているか。
  - 本機のUSBインジケーターが点灯しているか。
- **4.** 「OK」ボタンをクリックすると、ファームウェアアップデート が始まります。

注意

アップデート中はUSBケーブルを抜いたり、本機の電源をオフ にする、またはパソコンの電源を切らないでください。ファー ムウェアが壊れて、アップデートも通常の動作もできなくなる 可能性があります。

# TASCAM US-1x2HR / US-2x2HR / US-4x4HR

5. ファームウェアのアップデートが終了すると、以下の画面が表示されます。

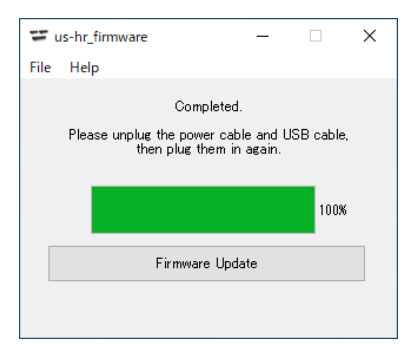

- 6. 以上でアップデートは完了です。右上の ボタンを押してウ インドウを閉じてください。
- 7. アップデートの終了後に本体を使用するには、一度本体の USBケーブルと電源ケーブルを抜き、再度差し直す必要があ ります。

#### Mac の場合

 先程ダウンロードしたディスクイメージファイルをダブルク リックします。

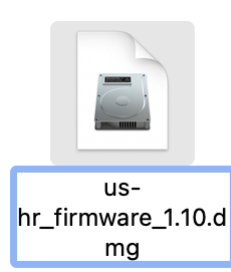

 下記のアプリケーションをダブルクリックし、ファームウェア アップデーターを起動します。

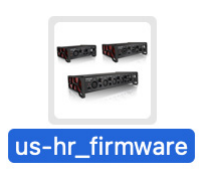

**3.** アップデーター画面の「Firmware Update」ボタンをクリックします。

| US-4x4HR Firmware Updater |  |
|---------------------------|--|
| To 1.10,build 16          |  |
|                           |  |
|                           |  |
| Firmware Update           |  |
|                           |  |
|                           |  |

**4.** 「From」に現在のファームウェアバージョン、「To」にアップ デートするファームウェアバージョンが表示されます。

| 0 | Fimware Update                                |
|---|-----------------------------------------------|
|   | From:<br>product:US-4x4HR,version:1.00,build: |
|   | To:<br>product:US-4x4HR,version:1.10,build:1  |
|   | Are you sure?                                 |
|   | Cancel OK                                     |

#### メモ

- アップデーターに表示されている「現在のファームウェアバージョン」と「最新のファームウェアバージョン」が同じ場合は、 アップデートの必要はありません。この場合、● ボタンを押し てアップデートを終了してください。
- 本機とパソコンが未接続の場合は、「Supported hardware is not connected.」と表示されます。この場合、下記をご確認く ださい。
  - •本機の電源がオンになっているか。
  - ・USBケーブルが本機とパソコンに接続されているか。
  - ・本機のUSBインジケーターが点灯しているか。
- 5. 「OK」ボタンをクリックするとファームウェアアップデートが 始まります。

#### 注意

アップデート中はUSBケーブルを抜いたり、本機の電源をオフ にする、またはパソコンの電源を切らないでください。ファー ムウェアが壊れて、アップデートも通常の動作もできなくなる 可能性があります。

アップデートプロセスが終了すると、下記の画面が表示されます。

|                    | Completed.                                                 |
|--------------------|------------------------------------------------------------|
| Please unplu<br>th | g the power cable and USB cable<br>ten plug them in again. |
|                    |                                                            |
|                    |                                                            |
|                    | Firmware Update                                            |
|                    |                                                            |
|                    |                                                            |

- 7. 以上でアップデートは完了です。左上の ボタンを押して アップデーターを閉じてください。
- 8. アップデートの終了後に本体を使用するには、一度本体の USBケーブルと電源ケーブルを抜き、再度差し直す必要があ ります。